JOSH GREEN, M.D. GOVERNOR KE KIA'ĂINA

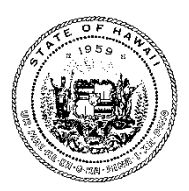

ADMINISTRATOR

#### STATE OF HAWAI'I | KA MOKU'ĀINA O HAWAI'I STATE PROCUREMENT OFFICE

P.O. Box 119 Honolulu, Hawaii 96810-0119 Tel: (808) 586-0554 email: <u>state.procurement.office@hawaii.gov</u> <u>http://spo.hawaii.gov</u>

July 1, 2024

# PROCUREMENT CIRCULAR NO. 2025-01

TO: Office of the Governor, Chief Operating Officer Office of the Lieutenant Governor, Chief of Staff Executive Department Heads Hawaii State Public Library System, State Librarian

> Chief Procurement Officers: (CPOs) Department of Education, Superintendent University of Hawaii, President Office of Hawaiian Affairs, Chairperson of the Board Judiciary, Administrative Director of the Courts Senate, President House of Representatives, Speaker

> > Counties of Hawaii, Kauai, and Maui, and City & County of Honolulu Executive Branch, Finance Director Legislative Branch, City/County Council Chair Board/Departments of Water Supply, Manager/Chief Engineer Honolulu Authority for Rapid Transportation, Executive Director

CC: Administrative Services Offices

Bonnie Kahakui, Administrator Journe 9 Kakaku FROM:

SUBJECT: Updates to HIePRO, HANDS, and HRS section 103D-308, Cancellation of Invitations for Bids or Requests for Proposals, pursuant to Act 175/SLH 2022

Effective June 27, 2022, Act 175 of the 2022 Regular Legislative Session amended HRS section 103D-308 by requiring that reasons for cancellation for invitations for bids and requests for proposals be publicly posted, for a minimum of ten (10) business days, on a purchasing agency's website, government electronic notification system, or by any other means the procurement officer deems effective for publicizing the cancellation notice.

In response to Act 175/SLH 2022, both HIePRO and HANDS have been updated to allow the general public to view cancelled solicitations; without having to log in. NOTE: Although the law requires only a minimum of ten (10) business days, the cancelled solicitations will all be visible,

provided the "Show Cancelled Solicitations" box on HIePRO or the "Show Cancelled Opportunities" box on HANDS is checked.

# Public's Point of View:

#### On HIePRO:

| Home Search Commodity Codes FAQs Help Videos Vendor Registration            |                                                                     |            |                    |           |              |              |                        |  |
|-----------------------------------------------------------------------------|---------------------------------------------------------------------|------------|--------------------|-----------|--------------|--------------|------------------------|--|
| Search Results<br>Show Closed Solicitations<br>Show Cancelled Solicitations |                                                                     |            |                    |           |              | Q, New Se    | arch                   |  |
| Dept Solicitation #                                                         |                                                                     | Chanking ( |                    |           | Last Amended | Delese Dete  | Offer Due Date         |  |
| 2014000195                                                                  | Temporary Recruitment<br>Services                                   | Cancelled  | Goods and Services | Oahu      | 02/24/2014   | Release Date | 03/05/2014<br>02:00 PM |  |
| <u>Q14000288</u>                                                            | Muraoka - Coco Palms                                                | Cancelled  | Goods and Services | Statewide | 03/11/2014   | 03/11/2014   | 03/31/2014<br>04:00 PM |  |
| <u>214000388</u>                                                            | Replace Carpet                                                      | Cancelled  | Goods and Services | Oahu      | 04/03/2014   | 04/03/2014   | 05/05/2014<br>12:00 AM |  |
| <u>Q14000432</u>                                                            | Encrypted Flash Drives                                              | Cancelled  | Goods and Services | Oahu      | 04/09/2014   | 04/09/2014   | 04/18/2014<br>02:00 PM |  |
| <u>Q14000614</u>                                                            | Baby Anne Mannequins                                                | Cancelled  | Goods and Services | Statewide | 05/07/2014   | 05/07/2014   | 05/21/2014<br>02:00 PM |  |
| <u>Q14000673</u>                                                            | Magnetic Particle<br>Processor for RNA<br>Extraction                | Cancelled  | Goods and Services | Oahu      | 05/13/2014   | 05/13/2014   | 05/27/2014<br>02:00 PM |  |
| <u>Q14000943</u>                                                            | PURCHASE OF DICTATION<br>AND TRANSCRIPTION<br>SOFTWARE AND SERVICES | Cancelled  | Goods and Services | Statewide | 06/12/2014   | 06/10/2014   | 06/24/2014<br>02:00 PM |  |
| <u>Q14000992</u>                                                            | Load Balancers                                                      | Cancelled  | Goods and Services | Oahu      | 06/06/2014   | 06/06/2014   | 06/17/2014<br>04:30 PM |  |
| <u>Q14001056</u>                                                            | McAfee Software                                                     | Cancelled  | Goods and Services | Statewide | 06/19/2014   | 06/19/2014   | 06/27/2014<br>04:30 PM |  |
| <u>215000054</u>                                                            | Financial Data Schedules<br>Submission                              | Cancelled  | Goods and Services | Statewide | 07/15/2014   | 07/15/2014   | 07/24/2014<br>02:00 PM |  |

# On HANDS:

| HANDS Hawaii Awards & Notices Data System                                                                             |                                                                                                    |                                                           |                       |                                       |                                                 |           |                  |                             |  |
|----------------------------------------------------------------------------------------------------|----------------------------------------------------------------------------------------------------|-----------------------------------------------------------|-----------------------|---------------------------------------|-------------------------------------------------|-----------|------------------|-----------------------------|--|
| Welcome                                                                                                    | Bidding Opportunities                                                                                                    | Contract Awards                                           | CPO Requests          | Compliance                            | Small Business                                  | HIePRO    | Help             | Log In                      |  |
| Bidding                                                                                                    | Opportunities :                                                                                                    | 191 Opportuniti                                           | es                    |                                       |                                                 |           |                  |                             |  |
| This page dis<br>solicitation n<br>and health a                                                                       | This page displays an up to date listing of notices for solicitations, requests for information, and other solicitation notices used to assist in the procurement of goods, services, construction, professional services and health and human services throughout the State and its municipalities. () |                                                           |                       |                                       |                                                 |           |                  |                             |  |
| Enter keyword(s)                                                                                                    |                                                                                                    |                                                           |                       |                                       |                                                 |           |                  |                             |  |
| Example keywords: refuse, IFB-100-SW, Q17000556, Kauai, DAGS Show More Search Criteria                                |                                                                                                    |                                                           |                       |                                       |                                                 |           |                  |                             |  |
| 1,054 Results ▲ Export to Excel  Show Closed Opportunities (Marked as 🔒)  Show Cancelled Opportunities (Marked as 🕃 ) |                                                                                                    |                                                           |                       |                                       |                                                 |           |                  |                             |  |
| Solicitation #                                                                                                    | Title                                                                                                    |                                                           | Category              | lurisdiction                          | Department                                      | Island    | Published Date 🔻 | Offer Due Date & Time (HST) |  |
| 23-01                                                                                                    | Job No. 23-01 Koloa Well A Pu<br>Hawaii                                                                                                    | mp Replacement, Kauai,                                    | Construction          | Kaual Board of<br>Water Supply        | Kauai County -<br>Department of Water<br>Supply | Kauai     | 08/18/2022       | 09/22/2022 02:00 PM         |  |
| 3844                                                                                                    | Furnishing of Services to Desi<br>Distribute Real Property Tax A<br>Refuse Collection Assessment                                                                                                    | gn, Print, Personalize and<br>ssessment and Residential   | Goods &<br>Services   | County of Kaual                       | Kauai Director of<br>Finance                    | Kauai     | 08/18/2022       | 09/19/2022 03:00 PM         |  |
| B202300000                                                                                                    | 2 UHM - Replace Biogenesis Clo<br>Pad Mounted Transformers                                                                                                    | ning Lab and Crawford Hall                                | Construction          | <u>University of</u><br><u>Hawall</u> | University of Hawaii                            | Honolulu  | 08/18/2022       | 09/09/2022 02:00 PM         |  |
| B23000327                                                                                                    | CCWIS Project Management S                                                                                                    | ervices                                                   | Goods and<br>Services | Executive                             | Human Services                                  | Statewide | 08/18/2022       | 09/02/2022 04:30 PM         |  |
| B23000335                                                                                                    | Furnish and Deliver 240 Infine                                                                                                    | a Tab M with flex case                                    | Goods                 | Executive                             | Hawaii State Public<br>Library System           | Oahu      | 08/18/2022       | 09/08/2022 02:00 PM         |  |
| B23000338                                                                                                    | Printing and Delivering Windo                                                                                                    | w Envelopes Statewide                                     | Goods and<br>Services | Executive                             | State Procurement<br>Office                     | Statewide | 08/18/2022       | 08/31/2022 02:30 PM         |  |
| DWSP 2023-<br>01                                                                                                    | Furnish, deliver and install on<br>with upper and lower steel gu<br>installation hardware                                                                                                    | e (1) excavator mulcher hea<br>ards for cab and necessary | d Goods &<br>Services | <u>County of Maul</u>                 | Maui Director of<br>Finance                     | Maui      | 08/18/2022       | 09/14/2022 10:00 AM         |  |
| IFB 22-23/P-<br>56                                                                                                    | Furnish & Delivery of Side x Si                                                                                                    | de UTV's                                                  | Goods &<br>Services   | County of Maul                        | Maui Director of<br>Finance                     | Maui      | 08/18/2022       | 09/14/2022 02:00 PM         |  |
| IFB 3842                                                                                                    | River Mouth Clearing on the Is                                                                                                    | sland of Kauai                                            | Goods &<br>Services   | County of Kaual                       | Kauai Director of<br>Finance                    | Kauai     | 08/18/2022       | 09/08/2022 03:00 PM         |  |
| IFB 3843                                                                                                    | Crestron Video Wall Installatio                                                                                                    | n, Training and Configuratio                              | on Construction       | County of Kaual                       | Kauai Director of<br>Finance                    | Kauai     | 08/18/2022       | 09/20/2022 03:00 PM         |  |

# Guidance for cancelling a Solicitation:

- <u>On HIePRO</u>:1. Go to: hiepro.ehawaii.gov.2. Login using your eHawaii.gov account.3. Click 'Search."

- 4. Enter the solicitation number.
- 5. Click the solicitation number in the results.
- 6. Scroll to the bottom and select Click 'Cancel Solicitation.'
- 7. Enter the cancellation reason. NOTE: Once the solicitation is cancelled, it will not be restored, so be absolutely certain it should be cancelled.
- 8. Click 'Yes.'
- 9. Logout

### On HANDS:

- 1. Go to: hands.ehawaii.gov.
- 2. Login using your eHawaii.gov account.
- 3. Select 'View Solicitation and Awards.'
- 4. Select the solicitation you want to cancel.
- 5. Scroll to the bottom and select 'Cancel Solicitation.'
- 6. Enter the cancellation reason. NOTE: Once the solicitation is cancelled, it will not be restored. so be absolutely certain it should be cancelled.
- 7. Click 'Submit.'
- 8. Logout.

### **Guidance for searching for Canceled Solicitations:**

#### On HIePRO:

- 1. Go to: hiepro.ehawaii.gov.
- 2. Login using your eHawaii.gov account.
- 3. Click 'Search."
- 4. Click 'More search criteria.'
- 5. Select 'Cancelled' in the Status dropdown list, then click 'Search.'
- 6. Click the applicable solicitation number in the results.

Agency users may also "View Solicitations and Awards" from the buyer dashboard, where you can find all solicitation and awards that the buyer created. By default, all solicitations the buyer saved as a draft or released will display. Check the box to show closed solicitations or show cancelled solicitations.

#### On HANDS:

- 1. Go to: hands.ehawaii.gov.
- 2. Login using your eHawaii.gov account.
- 3. Click 'Search."
- 4. Enter a keyword (ex. Solicitation number, department, title, etc.).
- 5. Click 'Show More Search Criteria.'
- 6. Select 'Cancelled' in the Statuses dropdown list, then click 'Search with More Criteria.'
- 7. Click the applicable solicitation number in the results.

The search can be narrowed by selecting one of the filters (ex. Solicitation, Award, etc.). Select the item in the results for more details and if the item exists on another platform, then the system will link you to the appropriate site.

Additionally, on HANDS, the "My Records" tile will display all solicitation notices, awards notices, and CPO Requests that the buyer created. For HANDS notices, by default, notices with the following criteria will display:

- Notices that have been saved as a draft.
- Notices that are not closed (the offer due date has not passed yet).
- Notices that have not been cancelled.

To view a notice that has been closed check the box 'Show Closed Notices,' and to view a notice that has been cancelled check the box 'Show Cancelled Notices.'

# "More Search Criteria" - Agency's Point of View (when logged in):

| earch for Solic                                        | itations 8              | Awards                                   |            |                |    |            |        |
|--------------------------------------------------------|-------------------------|------------------------------------------|------------|----------------|----|------------|--------|
| lotice of Solicitation                                 | <u>Awards</u> <u>Ve</u> | ndors                                    | _          |                |    |            |        |
| folicitation #                                         | Keyword                 |                                          | All        |                | ~  | All        | ient   |
| Due Date (on or after)<br>mm/dd/yyyy<br>Commodity Code | e(s)                    | Publication Date (on or af<br>mm/dd/yyyy | fter)      |                |    |            |        |
| enter a keyword associ                                 | iated with your i       | ndustry, click search, then se           | lect & add | Commodity Code | De | escription | Action |
| ipplicable commonly                                    | coue(s).                |                                          |            |                |    |            |        |

# On HANDS:

| HANDS Hawaii Awards & Notices Data System                       |                  |                        |                   |        |             |                 |                |               |
|-----------------------------------------------------------------|------------------|------------------------|-------------------|--------|-------------|-----------------|----------------|---------------|
| My Dashboard Search CPO Requests                                | Compliance       | Contractor Performance | Small Business    | HIePRO | Price Lists | Wizard          | Help           | <b>A</b> 12   |
| Search                                                          |                  |                        |                   |        |             |                 |                |               |
| inter keyword(s) to search                                      |                  |                        |                   |        |             |                 |                |               |
|                                                                 |                  |                        |                   |        |             |                 |                |               |
| xample keywords: refuse, IFB-100-SW, Q1700                      | 0556, Kauai, DA0 | GS                     |                   |        |             |                 |                |               |
| All O S Solicitation O A Award O V<br>lide More Search Criteria | Vendor           |                        |                   |        |             |                 |                |               |
| Category                                                        |                  | Department             |                   |        | Divis       | ion             |                |               |
| select                                                          | ~                | select                 |                   |        | • se        | lect            |                |               |
| Island                                                          |                  | Solicitation Publish D | ate (on or after) | )      | Solici      | tation C        | )ffer Due Date | (on or after) |
| select                                                          | ~                |                        | <b>#</b>          |        |             |                 | <b>#</b>       |               |
| Date Awarded (on or after)                                      |                  | Jurisdiction           |                   |        | Statu       | ises            |                |               |
| 66                                                              |                  |                        |                   |        |             |                 |                |               |
|                                                                 |                  | select                 |                   |        | ✓ Can       | celled $\times$ |                | × \           |

Should there be questions, procurement personnel may contact the listed SPO staff, or you may contact me at <u>bonnie.a.kahakui@hawaii.gov</u> or via phone at 587-4700.

| SPO Staff Name      | E-mail Address                   | Phone Number |
|---------------------|----------------------------------|--------------|
| Shannon Ota         | shannon.j.ota@hawaii.gov         | 586-0563     |
| Stacey Kauleinamoku | stacey.l.kauleinamoku@hawaii.gov | 586-0571     |